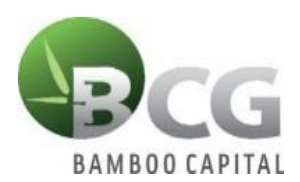

## INSTRUCTIONS TO LOGIN TO ONLINE MEETING PLATFORM THE ANNUAL GENERAL MEETING OF SHAREHOLDERS 2023

To attend the General Meeting of Shareholders and vote online, please log in according to the following steps:

### Step 1: Sign in

Shareholders who use computer/tablet or smartphone with internet connection, wifi/3G, etc., access the **bcg.bvote.vn** page  $\rightarrow$  Click "Shareholder Log-in"

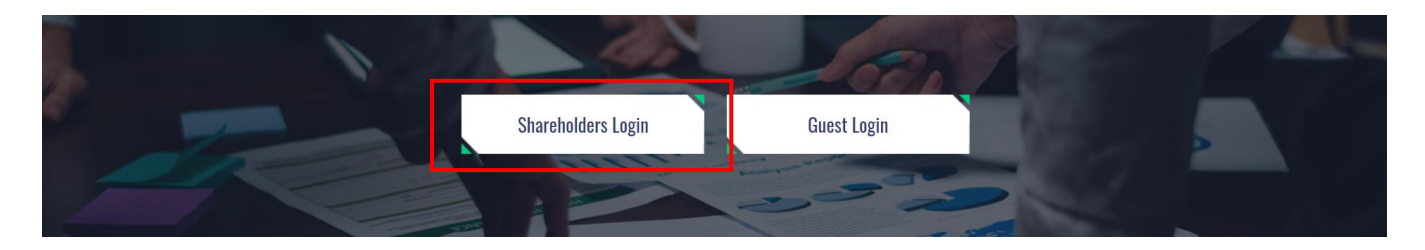

- Enter the Account (ID number / Personal ID/Passport / registration number of the Shareholder)
- Enter **Password** (Password is sent with the invitation letter)
- Then click "Login".

# Log In

OTP

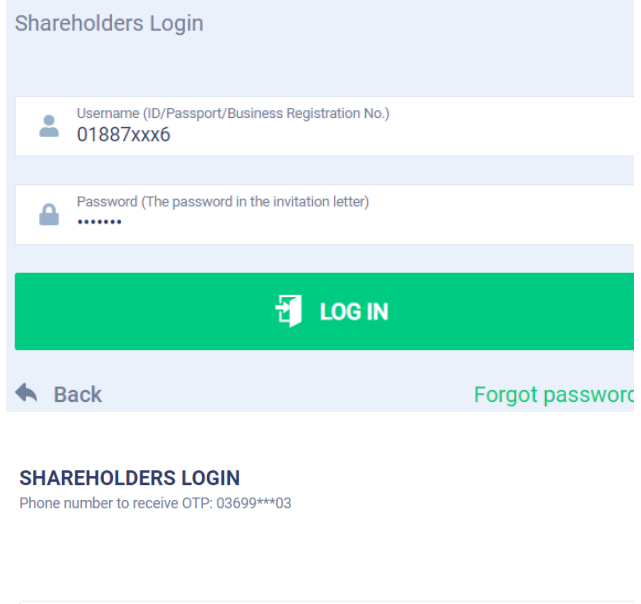

If Shareholders forget their password:

- Click "Forgot password?"
- Enter the OTP sent to shareholders' phone number
- Then click "Login".

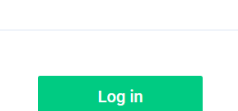

58s

#### Step 2: Voting on the Reports and Proposals

• Shareholders choose the opinions In Favor – Against – Abstention for each content.

| No. | Motion | In Favor | Against | Abstention | Action         |
|-----|--------|----------|---------|------------|----------------|
| 1   |        |          |         |            | Submit         |
| 2   |        |          |         |            | Submit         |
| 3   |        |          | $\Box$  |            | Submit         |
| 4   |        |          | $\Box$  |            | Submit         |
|     |        |          |         |            | Send all votes |

Then click "Submit" for each content or click "Send all votes" for the selected content. **INSTRUCTIONS FOR AUTHORIZATION** 

Step 1: Shareholders click "Authorization" at the top right of the screen.

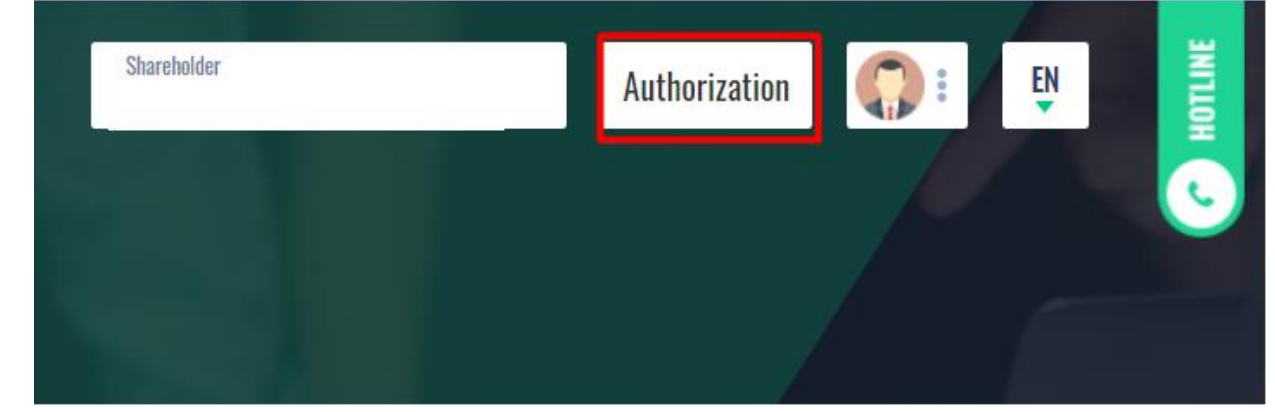

#### **Step 2:**

Authorization in writing: Download the authorization form, fill in the information and then send the document by courier to the Issuer.

#### AUTHORIZATION

| Number of authorized shares: 270,200                          |                         |   |                                              |  |  |  |  |
|---------------------------------------------------------------|-------------------------|---|----------------------------------------------|--|--|--|--|
| Form 1: Send the Power of attorney in writing to the haddress | head office at the      | ₹ | <u>Download authorization</u><br><u>form</u> |  |  |  |  |
| Address Address                                               | Authorization time Time |   |                                              |  |  |  |  |

#### > Online authorization:

- Shareholders enter the information of the authorized person in the online form then click "Continue"

Step 1: Enter authorized person information

| otep 1. Enter authorized person mor   | mation       |                 |                      |
|---------------------------------------|--------------|-----------------|----------------------|
| LD/Passport/Business Registration No. |              | 🤳 Phone numb    | ber                  |
|                                       |              |                 |                      |
| L Full name                           | 前 Issue date |                 | Ssued by             |
|                                       |              |                 |                      |
| Address                               |              | Enter number of | of authorized shares |
|                                       |              |                 |                      |
|                                       |              |                 |                      |
|                                       | Con          | tinue           |                      |

Shareholders click download "Power of Attorney" after signing/stamping to confirm the authorization

Step 2: Shareholders please download the power of attorney to sign/seal

🛃 Power of attorney

Shareholders upload signed/stamped power of attorney and click "Authorization" Step 3: Shareholders please upload signed/stamped power of attorney to complete the authorization

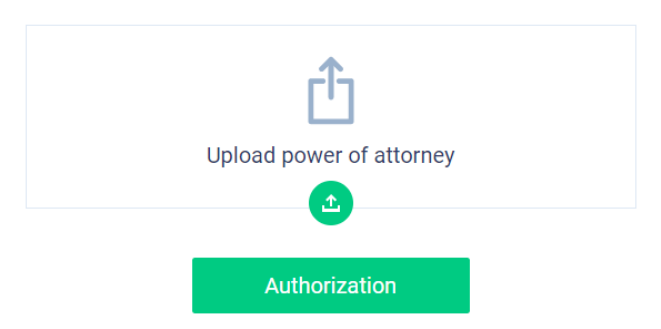

Shareholders enter the OTP code that the system has sent to the phone number to complete the procedure.

| VERIFY AUTHORIZATION<br>Phone number to receive OTP: 03699***15 | ×   |
|-----------------------------------------------------------------|-----|
| ОТР                                                             | 19s |
| Submit                                                          |     |